## Paso a paso p a r a consultar certificados

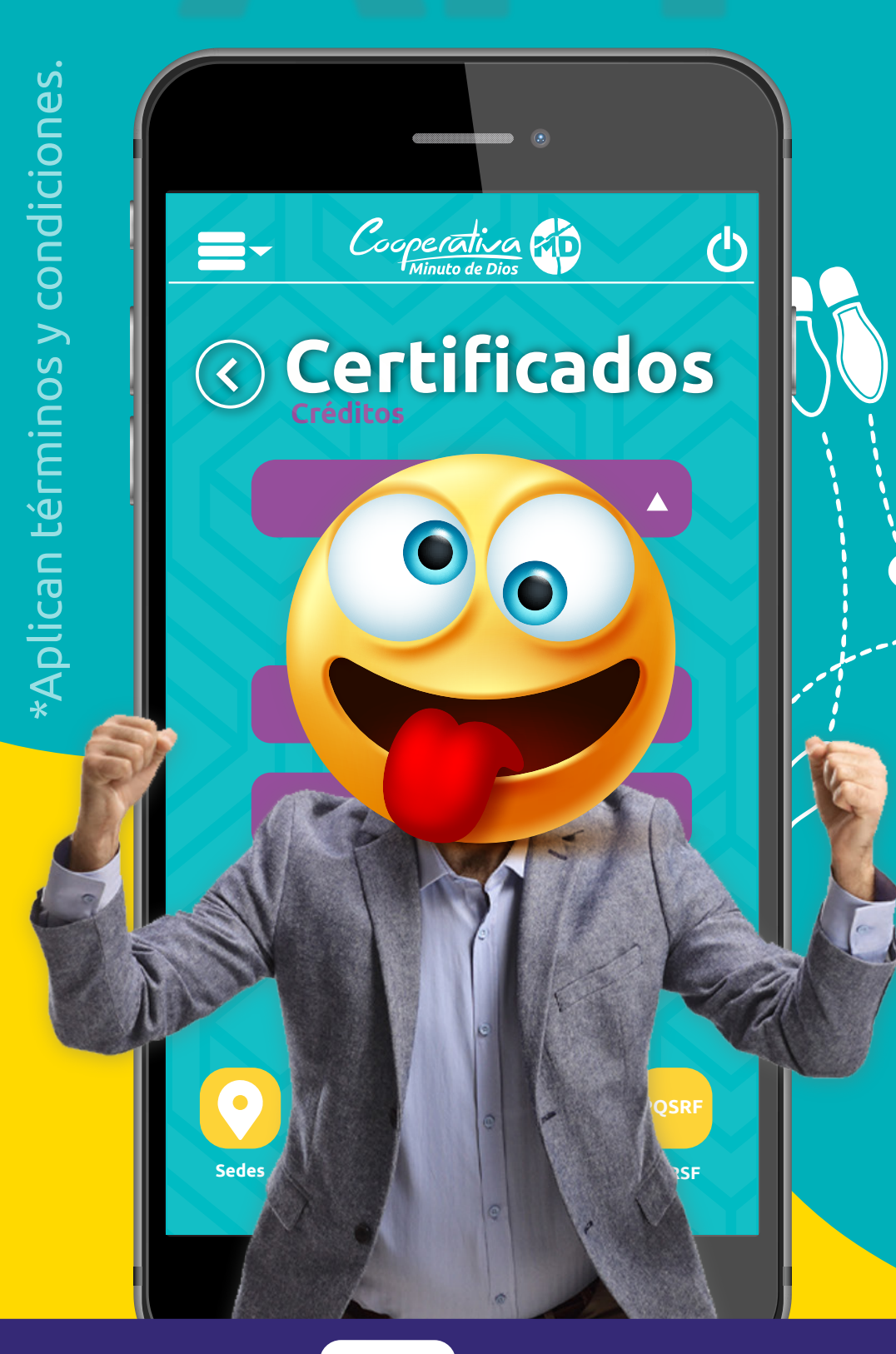

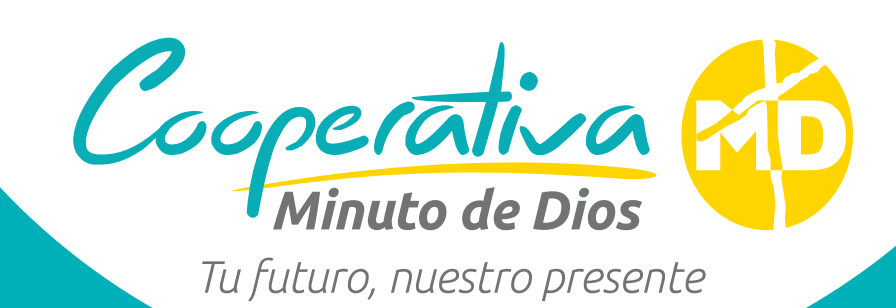

Abre la aplicación Cooperativa Minuto de Dios.

Ingresa tu tipo y número de documento.

Coloca la contraseña que previamente has creado.

- Encontrarás el menú en la parte superior izquierda, dale clic.
- En el menú desplegable

debes seleccionar la opción certificados, puedes elegir entre tres opciones:

- Aportes y créditos.
- Paz y salvos.
- Declaración de renta.\*

Automáticamente el sistema te mostrará la información solicitada.

 Para el certificado de renta, se realizará la gestión y envío del documento en un lapso de 04 a 07 días hábiles.

WhatsApp: 302 555 5104 • PBX: (605) 3227207
Línea nivel nacional: 01 8005 190670